| Classification | ISaGRAF FAQ | -097    |       |      |           |      |     |
|----------------|-------------|---------|-------|------|-----------|------|-----|
| Author         | Chun Tsai   | Version | 1.0.0 | Date | Apr. 2007 | Page | 1/4 |
|                |             |         |       |      |           |      |     |

## How to modify the PAC's IP, NET-ID and Modbus RTU Slave port setting of the W-8347/ 8747 and WinPAC-8xx7 and XP-8xx7-CE6 by an USB pen drive (without Mouse and VGA)?

## Download FAQ-097 Demo

The Wincon-8347/ 8747 since its driver version 4.04 (and WP-8147/8447/8847 since driver ver. 1.02 and XP-8xx7-CE6 since driver Ver. 1.06) supports modifying its IP, Mask, Gateway address and NET-ID and Modbus RTU Slave port setting by an USB pen drive. (**The W-8037/8337/8737 doesn't support this feature**)

New released driver can be download at

http://www.icpdas.com/en/download/show.php?num=368&nation=US&kind1=&model=&kw=isagraf Note: Only the USB pen driver can be detected by the W-8x47 and WP-8xx7 and XP-8xx7-CE6 supports this feature.

To use this function, please edit a pure text file "Wsetting.txt" in advance in your PC by a text editor. For example, the "Notepad" editor in PC/ Windows. Then copy this "Wsetting.txt" file to the root directory of an USB pen drive. Then user can use this USB pen drive to do the setting. The operation step is as following.

- 1. Please turn OFF the power of the PAC first. Then plug in this USB pen drive to an USB port on the PAC's front panel.
- Next, please power ON the PAC and wait about 40 to 120 seconds. (This waiting time depends on the USB pen drive. Some can be detected in 10 seconds after the W-8347/ 8747 (or WP-8xx7 or XP-8xx7-CE6) is booted well, while some is detected in 30 to 60 seconds later)
- 3. Next power OFF the PAC, plug out the USB pen drive, and then power ON PAC again. Then the ISaGRAF driver will use the new setting.

## Format of the Wsetting.txt file:

User can download a correct "Wsetting.txt" file from Download FAQ-097 Demo

There is 9 rows in the Wsetting.txt file, no less and no more. Data must be filled starting at the first position in each row. The ending character of each row should be the "next-line" characters, that is 0Dh and 0Ah (the ASCII code character - 0D and 0A). Useless character **can not** be filled in each row whatever at the beginning, middle or ending of the row, like the SPACE and TAB character.

The 1<sup>st</sup> row is the NET-ID, value can be 1 to 255
The 2<sup>nd</sup> row is the Modbus RTU Slave port No., can be 0(none), 2(COM2), 3(COM3)
The 3<sup>rd</sup> row is communication baud rate, can be 600,1200,2400,4800,9600,19200,38400,57600,115200
192.168.1.101 The 4<sup>th</sup> row is the IP address of LAN1 port, if fill in a single 0 means disable it
255.255.255.0 The 5<sup>th</sup> row is the Mask of LAN1 port
The 6<sup>th</sup> row is the Gateway address of LAN1 port, if fill in a single 0 means skip it
192.168.1.102 The 7<sup>th</sup> row is the IP address of LAN2 port, if fill in a single 0 means disable it

| Classification                                                                                                    | ISaGRAF FAC                                                                                           | <u>-</u> 097                                             |                                                               |                                 |                                             |                                                                                                    |                                   |
|----------------------------------------------------------------------------------------------------|----------------------------------------------------------------------------------------------------|----------------------------------------------------------|---------------------------------------------------------------|---------------------------------|---------------------------------------------|----------------------------------------------------------------------------------------------------|-----------------------------------|
| Author                                                                                                    | Chun Tsai                                                                                             | Version                                                  | 1.0.0                                                         | Date                            | Apr. 2007                                   | Page                                                                                                 | 2/4                               |
| 255.255.255.0<br>192.168.1.1<br>When the file is<br>pure text forma                                                                      | The 8 <sup>th</sup> row is tl<br>The 9 <sup>th</sup> row is tl<br>done by the Nc<br>at) as the figure | ne Mask of<br>ne Gateway<br>tepad edito<br>listed in the | LAN2 port<br>address of LA<br>or, please must<br>e following. | N2 port,<br>: use " <b>Sa</b> v | if fill in a singl<br><b>ve as</b> ″ to sav | e 0 means<br>ve it as the                                                                            | skip it<br>" <b>ANSI</b> " format |
| <ul> <li>Wsettin<br/>檔案(E) 新<br/>新增(N)</li> <li>開啓舊相</li> <li>儲存檔3</li> <li>另存新相</li> <li>設定列印</li> <li>列印(P).</li> <li>結束(X)</li> </ul> | g.btt - 記事本<br>扁輯(E) 格式(O) 7<br>Ctrl+N<br>當(O) Ctrl+O<br>案(S) Ctrl+S<br>當(A)<br>和格式(U)<br>Ctrl+P      | 僉視(⊻) 説明                                                 |                                                               |                                 |                                             |                                                                                                    |                                   |
| ☑ 另存新                                                                                                    | 榆                                                                                                    |                                                          |                                                               |                                 |                                             | l                                                                                                    | ? ×                               |
| 我最                                                                                                    | 儲存於①: Contraction Ten<br>适的文件<br>定面<br>東面                                                             | np<br>tting.txt<br>[1.txt<br>.txt<br>rd_20070727_1       | 818.txt                                                       | •                               | G 🦻 🖻 🛛                                     | <ul> <li>bridge.txt</li> <li>A071218.tx</li> <li>A1.txt</li> <li>87089.txt</li> <li>1.txt</li> </ul> | ct                                |

|            | 📳 text1.txt      |                  |         |          | 🗐 1.txt |    |
|------------|------------------|------------------|---------|----------|---------|----|
| 桌面         | [ 🗐 record_2007) | 0727_1818.txt    |         |          |         |    |
|            | [ 🗐 record_2007) | 0727_1803.txt    |         |          |         |    |
| 💋          | 🗐 q1.txt         |                  |         |          |         | 1  |
| 我的文件       | 🗐 logfile1.txt   |                  |         |          |         |    |
|            | 📋 ISaGRAF_M      | anual_update_rec | ord.txt |          |         |    |
| - <b>-</b> | 🗐 history.txt    |                  |         |          |         |    |
| 我的電腦       | 📋 commdata2.t    | xt               |         |          |         |    |
|            | 📋 commdata1.t    | xt               |         |          |         |    |
|            | 📋 C01.txt        |                  |         |          |         |    |
| 網路上的芳鄰     | •                |                  |         |          |         | Þ  |
|            |                  |                  |         |          | C.b.+   |    |
|            | 檑名( <u>N</u> ):  | Wsetting.txt     |         | <b>_</b> | 1語仔     | ·Ø |
|            | 存檔類型(工):         | 文字文件(*:          | bxt)    | -        | 取       | 俏  |
|            | 編碼(E):           | ANSI             |         | •        |         |    |
|            |                  | ,                |         | _        |         |    |
|            |                  |                  |         |          |         |    |
|            |                  |                  |         |          |         |    |

The next page lists three correct samples.

ICP DAS Co., Ltd. Technical Document

| Classification                                                                                                    | ISaGRAF FAQ                                                                                                    | -097                                                       |                                                                |                                                                    |                                                              |                                         |                                 |  |  |
|----------------------------------------------------------------------------------------------------|----------------------------------------------------------------------------------------------------|------------------------------------------------------------|----------------------------------------------------------------|--------------------------------------------------------------------|--------------------------------------------------------------|-----------------------------------------|---------------------------------|--|--|
| Author                                                                                                    | Chun Tsai                                                                                                    | Version                                                    | 1.0.0                                                          | Date                                                               | Apr. 2007                                                    | Page                                    | 3/ 4                            |  |  |
| Three correct sat<br>sample 1:<br>1<br>0<br>19200<br>192.168.1.10<br>255.255.255.0<br>192.168.1.1<br>0<br>255.255.255.0<br>192.168.1.1 | mples:<br>The sample<br>The (IP, Ma<br>Disable LA                                                                                                    | 1 sets the l<br>ask, Gatway<br>N2                          | NET-ID as 2<br>) of LAN1                                       | 1 and the Mo<br>is as (192.16                                      | dbus RTU Sla<br>8.1.10, 255.25                               | ve as "non<br>5.255.0, 19               | 2.168.1.1)                      |  |  |
| sample 2:<br>5<br>3<br>19200<br>0<br>255.255.255.0<br>0<br>192.168.1.11<br>255.255.255.0<br>0                                          | The sample 2 sets the NET-ID as 5 and the Modbus RTU Slave as COM3 and its communication baud rate is 19200 bps (bit per second)<br>Disable LAN1<br>The (IP, Mask) of LAN2 is as (192.168.1.11, 255.255.255.0), skip gateway setting. |                                                            |                                                                |                                                                    |                                                              |                                         |                                 |  |  |
| sample 3:<br>1<br>2<br>9600<br>10.0.0.98<br>255.255.255.0<br>0<br>10.0.0.99<br>255.255.255.0<br>0<br>The next page lis                 | The sample<br>communica<br>The (IP, Ma<br>The (IP, Ma                                                                                                    | 3 sets the I<br>tion baud ra<br>ask) of LAN<br>ask) of LAN | NET-ID as 7<br>ate is 9600 b<br>V1 is as (10.<br>V2 is as (10. | 1 and the Mo<br>ops (bit per s<br>.0.0.98, 255.2<br>.0.0.99, 255.2 | dbus RTU Sla<br>econd)<br>255.255.0), ski<br>255.255.0), ski | ve as COM<br>p gateway s<br>p gateway s | 2 and its<br>etting.<br>etting. |  |  |
|                                                                                                    |                                                                                                    | ICP DAS                                                    | S Co., Ltd. T                                                  | echnical Do                                                        | cument                                                       |                                         |                                 |  |  |

| Classification                                                                                                    | ISaGRAF FAQ-097                                                                                                    |                                                                          |                                  |                 |               |      |  |  |  |  |
|----------------------------------------------------------------------------------------------------|----------------------------------------------------------------------------------------------------|--------------------------------------------------------------------------|----------------------------------|-----------------|---------------|------|--|--|--|--|
| Author                                                                                                    | Chun Tsai                                                                                                    | Version 1.0.0                                                            | Date                             | Apr. 2007       | Page          | 4/4  |  |  |  |  |
| Four incorrect sample<br>1<br>5<br>9<br>192.168.1.10<br>255.255.255.0<br>192.168.1.1<br>0<br>255.255.255.0<br>0              | mples:<br>1<br>Incorrect<br>The 2nd ro<br>The 3rd ro<br>57600, 11:                                                                                          | sample 1:<br>ow error, value should b<br>w error, value should b<br>5200 | e 0 or 2 or 3.<br>e 600, 1200, 2 | 2400, 4800, 960 | 00, 19200, 38 | 400, |  |  |  |  |
| Incorrect sample 1<br>1<br>2<br>19200<br>192.168.1.2345<br>255.255.255.0<br>192.168.1.1<br>0<br>255.255.255.0<br>192.168.1.1 | Incorrect sample 2:         The 4th row error, LAN1 IP is incorrect.         The 7th row error, useless character appeared in this row, the SPACE character |                                                                          |                                  |                 |               |      |  |  |  |  |
| Incorrect sample 3<br>1<br>2<br>19200<br>192.168.1.99<br>255.255.255.0<br>192.168.1.1<br>0                                   | <b>3</b><br>Incorrect s<br>The "Ws                                                                                                    | ample 3:<br>etting.txt" must have                                        | 9 rows. This ł                   | nas only 7 rows |               |      |  |  |  |  |
| Incorrect sample 4<br>1<br>2<br>19200<br>192.168.1.10<br>255.255.255.0<br>0<br>192.168.1.10<br>255.255.255.0<br>0            | 4<br>Incorrect<br>The IP add                                                                                                    | sample 4:<br>lress in the 4th row can                                    | not be the sa                    | me as the 7th r | DW.           |      |  |  |  |  |
| ICP DAS Co., Ltd. Technical Document                                                                                         |                                                                                                    |                                                                          |                                  |                 |               |      |  |  |  |  |